# Section 5. Public Works Payroll Reporting Form

## **Enter Payroll Information**

To begin creating a *Public Works Payroll Reporting Form (Payroll Form)*, go to the My Contracts area and select the desired contract from the list of Contracts With LAUSD.

|                                                                                        |                                                                                                    | Mr.                                                                                                    | User :: Friday , Jan 22, 201                                              |
|----------------------------------------------------------------------------------------|----------------------------------------------------------------------------------------------------|----------------------------------------------------------------------------------------------------|---------------------------------------------------------------------------|
|                                                                                        | Contractor's Certified I                                                                                      | Payroll Reporting Sys                                                                                                    | stem                                                                      |
| pen Contracts                                                                          | with LAUSD                                                                                                    |                                                                                                    |                                                                           |
| ma : My Contract                                                                       | r                                                                                                    |                                                                                                    |                                                                           |
| me . My Contract                                                                       | >                                                                                                    |                                                                                                    |                                                                           |
| ontract List(4)                                                                        | 5                                                                                                    |                                                                                                    |                                                                           |
| ontract List:(4)                                                                       |                                                                                                    |                                                                                                    |                                                                           |
| ontract List:(4)                                                                       | rrent Contracts   Archived Contracts                                                                          | All Contracts ]                                                                                                    |                                                                           |
| ontract List:(4)<br>ontract Status [Cu<br>Contract No                                  | rrent Contracts   Archived Contracts<br>School Name                                                           | All Contracts ]<br>Latest Payroll Date                                                                                                    | Association                                                               |
| ontract List:(4)<br>ontract Status [ Cu<br>Contract No<br>0910352                      | rrent Contracts   Archived Contracts<br>School Name<br>SOUTH REGION EL #6                                     | All Contracts ] Latest Payroll Date None Submitted                                                                                                 | Association<br>2 – Subcontractor                                          |
| ontract List:(4)<br>ontract Status [Cu<br>Contract No<br>0910352<br>0930000            | rrent Contracts   Archived Contracts<br>School Name<br>SOUTH REGION EL #6<br>various                          | All Contracts ]           All Contracts ]           Latest Payroll Date           None Submitted           None Submitted                          | Association<br>2 - Subcontractor<br>2 - Subcontractor                     |
| ontract List:(4)<br>ontract Status [Cu<br>Contract No<br>0910352<br>0930000<br>1010001 | s<br>rrent Contracts   Archived Contracts<br>School Name<br>SOUTH REGION EL #6<br>various<br>COLDWATER CYN EL | All Contracts ]           All Contracts ]           Latest Payroll Date           None Submitted           None Submitted           None Submitted | Association<br>2 - Subcontractor<br>2 - Subcontractor<br>Prime Contractor |

Proceed to the New Payroll Form section and choose the project location/school for which you wish to report. *Job Order Contracts*: you must also choose a project number. If you have previously reported payroll at this project location under this contract, the Last Payroll Period and Last Payroll No. will appear. Enter the Work Week Start Date and Payroll Number, and click **Add New Payroll**.

| School         | Work Week Start Date                                | Payroll Number                  |
|----------------|-----------------------------------------------------|---------------------------------|
| WESTCHESTER SH | 02/01/2010<br>Last Payroll Period: 01/25/2010 - 01/ | 1<br>31/2010 Last Payroll No: 0 |

Page4

The Contract Number, Project Location/School, Project Number *(if applicable)*, Payroll Start Date, and Payroll Number you specified on the previous screen will then be displayed. Your company's contact information will also be displayed.

| Building the Le                  | arning Community                          | Home My Accou                 | My Contracts | Employees Archive Logo<br>Mr. User :: Monday , Jan 25, 2010 |  |  |  |  |  |  |
|----------------------------------|-------------------------------------------|-------------------------------|--------------|-------------------------------------------------------------|--|--|--|--|--|--|
|                                  | Contractor's Ce                           | ertified Payroll R            | Reporting Sy | rstem                                                       |  |  |  |  |  |  |
| New Payroll Form                 |                                           |                               |              |                                                             |  |  |  |  |  |  |
| Home : Select Employees          |                                           |                               |              |                                                             |  |  |  |  |  |  |
| At a Glance: LCP Contr           | ractor, Ltd.                              |                               |              |                                                             |  |  |  |  |  |  |
| Contract Number:                 | 1010011                                   | Advertised Date:              | 08/10/2009   | School Name(s)                                              |  |  |  |  |  |  |
| Prime Contractor:                | FSD Construction, Inc.                    | Award Date:                   | 09/28/2009   | WESTCHESTER SH                                              |  |  |  |  |  |  |
| Parent Vendor:                   | Facilities Construction, Inc.             | Notice to Proceed Date:       | 10/09/2009   |                                                             |  |  |  |  |  |  |
| PSA Contract:                    | Yes                                       | Start Date:                   | 10/09/2009   |                                                             |  |  |  |  |  |  |
| Contract Type:                   | FSD                                       | End Date:                     | 04/06/2010   |                                                             |  |  |  |  |  |  |
| OCIP                             | Yes                                       | Notice of Completion<br>Date: | N/A          |                                                             |  |  |  |  |  |  |
| Select Employees to Add to Form. |                                           |                               |              |                                                             |  |  |  |  |  |  |
| Payroll No                       | 1                                         |                               |              |                                                             |  |  |  |  |  |  |
| Payroll Start Date               | 02/01/2010 - 02/07<br>(Monday to Sunday ) | //2010                        |              |                                                             |  |  |  |  |  |  |
| Contract No                      | 1010011                                   |                               |              |                                                             |  |  |  |  |  |  |
| School                           | WESTCHESTER SH                            |                               |              |                                                             |  |  |  |  |  |  |
| Company Contact Addres           | ss 1 Public Hwy                           | Edit                          |              |                                                             |  |  |  |  |  |  |

If you have not yet entered contact information for your company, click **Edit** to return to the Update Contact Information screen. *See Section 1. My Account*.

Page45

## Select Type of Form

You will then be prompted to select the type of form you are creating, which can be one of the following:

- Regular: This type of form is for reporting work performed throughout the regular duration of your contract work.
- Non-Performance: This type is for reporting any week throughout the regular course of your contract work during which no work was performed<sup>†</sup>.
- Final: This type is for reporting the last week work was performed by your company during the regular course of your contract work<sup>††</sup>.
- Final (Non-Performance): This type is for reporting no work was performed during the last week of the regular course of your contract work.
- ✤ Warranty Work/Punch List: This type is for reporting *Warranty Work* or *Punch List* items performed *after* the regular duration of your contract work<sup>‡</sup>.

| Select type of form you are creating:     |  |  |
|-------------------------------------------|--|--|
| Regular                                   |  |  |
| O Non-Performance                         |  |  |
| O Final                                   |  |  |
| Final Non-Performance                     |  |  |
| O Wrty. Work/Punch List                   |  |  |
| 2. Chack amplewees to submit for payrolly |  |  |
|                                           |  |  |

<sup>+</sup> The purpose of this form is to certify that no employees of your company were on-site during that payroll period. If no employees of your company performed work, but work was performed by an owner-operator hired by your company, you would choose a Non-Performance-type.

<sup>++</sup> By reporting a Final-type payroll form, you certify that the regular course of contract work is complete for your company and any week following will be considered Non-Performance—unless submitting Wrty. Work/Punch List. As such, you will no longer be able to report Regular or Non-Performance payroll under that Contract Number and Project Location/School.

<sup>‡</sup> When reporting Wrty. Work/Punch List, it is not necessary to report the weeks in between during which no work was performed.

#### Check Employees to Submit for Payroll

A list of all active employees, their trades/classifications, and corresponding rates of pay will be displayed. Choose the employees/pay rates that are applicable to the payroll form you are creating. If an employee does not appear, or trade/classification and/or rate information is not correct, return to the Employees area and update the profile of that employee. *See Section 4. Employees*.

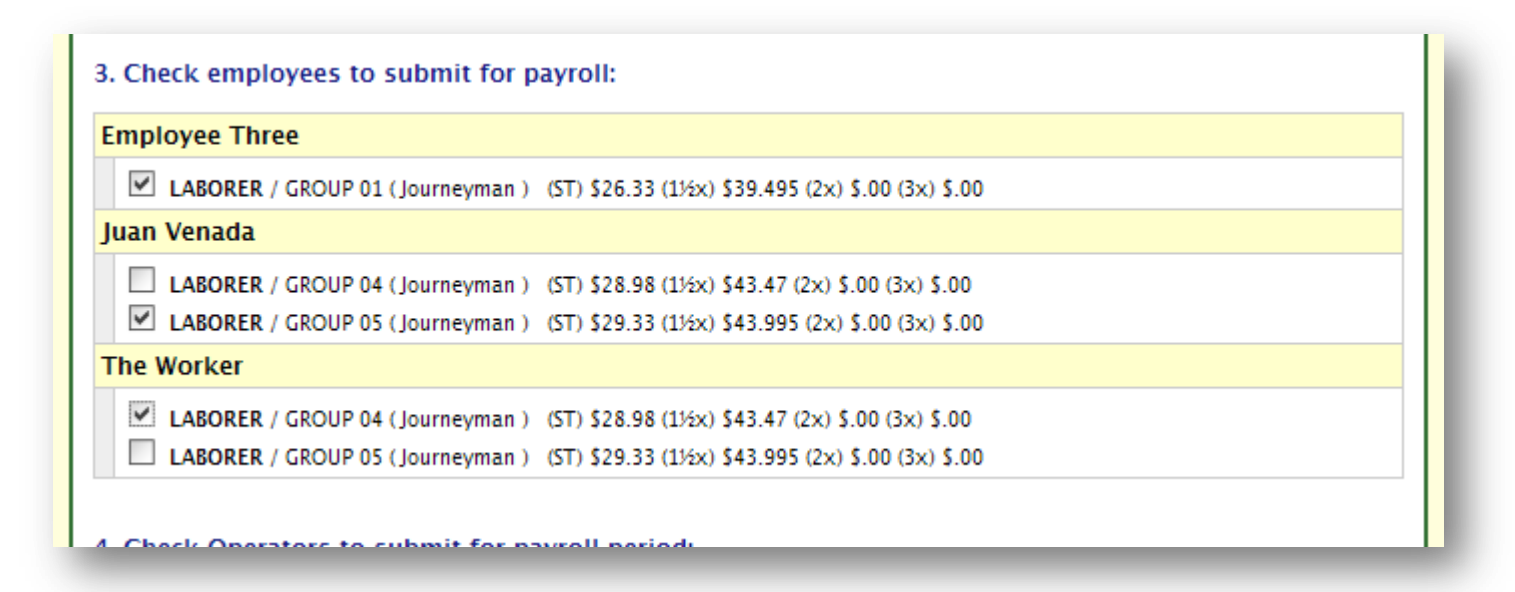

#### Check Operators to Submit for Payroll

A list of all active owner-operators, their equipment, and corresponding rates of pay will be displayed. Choose the operators/pay rates that are applicable to the payroll form you are creating. If an owner-operator does not appear, or equipment and/or rate information is not correct, return to the Employees area and update the profile of that owner-operator. *See Section 4. Employees*.

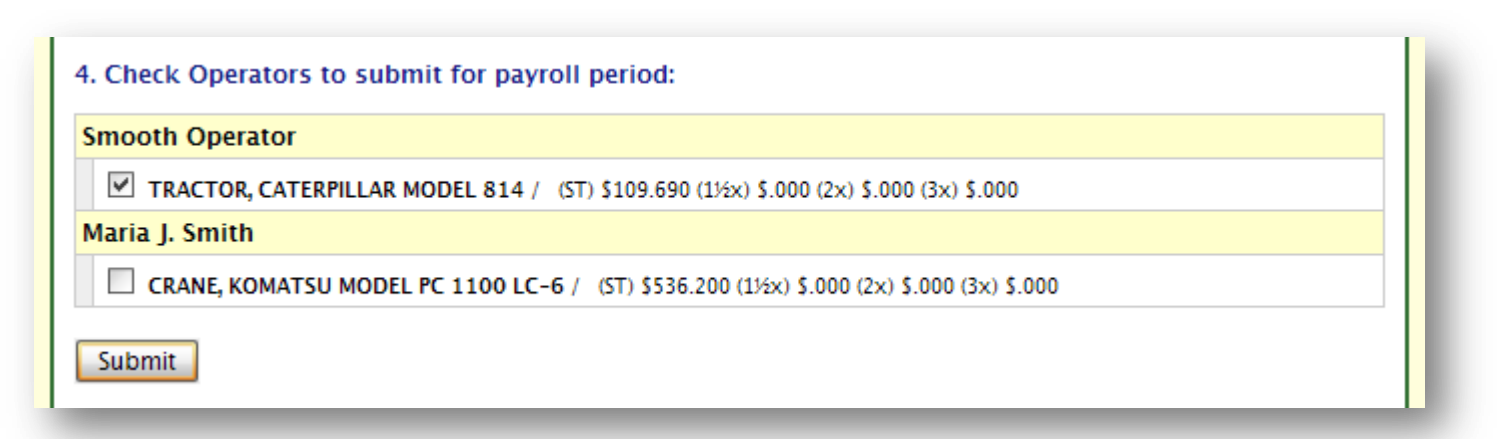

When you have completed entering payroll form details and selected the employees and the operators performing work on that payroll, click **Submit**.

# **Public Works Payroll Reporting Form**

The *Public Works Payroll Reporting Form* is based upon the Department of Industrial Relations' suggested format for certified payroll records, *Form A-1-131, Public Works Payroll Reporting Form*<sup>10</sup>.

| lit Incident Repo                             | ort       |                         |         |           |            |             |          |                     |                        |                          |                   |                     |                           |                    |                    |                     |               |                    | Mr. Us                     | er :: Mon                | day , Jan 2.        | 5, 201             | 0            | Delete Forr             |
|-----------------------------------------------|-----------|-------------------------|---------|-----------|------------|-------------|----------|---------------------|------------------------|--------------------------|-------------------|---------------------|---------------------------|--------------------|--------------------|---------------------|---------------|--------------------|----------------------------|--------------------------|---------------------|--------------------|--------------|-------------------------|
|                                               |           |                         |         |           |            |             | Con      | tract               | or's C                 | Certifi                  | ed F              | Payr                | oll Re                    | port               | ing                | Syste               | m             |                    |                            |                          |                     |                    |              |                         |
| ublic Works I                                 | Payroll   | Reporting I             | orm     |           |            |             |          |                     |                        |                          |                   |                     |                           |                    |                    |                     |               |                    |                            |                          |                     |                    |              |                         |
| ome : Archive :                               | Payroll F | orm                     |         |           |            |             |          |                     |                        |                          |                   |                     |                           |                    |                    |                     |               |                    |                            |                          |                     |                    |              |                         |
| ontractor Tier:                               |           |                         |         |           |            |             |          |                     | PU                     | Los /                    | Ang<br>VOR        | eles<br>KS F        | Unifie<br>PAYRO           | d Sc<br>LL R       | hool<br>EPOF       | Distr<br>TING       | ict<br>FOR    | м                  |                            |                          |                     |                    |              |                         |
|                                               |           | Name of Prin            | ne Cont | tractor:  | FSD Co     | nstruc      | tion, In | <b>c</b> .          | Co<br>Sp               | ontractor's              | s Licer<br>cense  | nse No<br>No:       |                           |                    |                    |                     |               | Address<br>,       | 5:                         |                          |                     |                    |              |                         |
|                                               |           | Name of Sub             | Contra  | ictor: LC | P Cont     | ractor      | , Ltd.   |                     | Co<br>Sp               | ontractor's              | s Licer<br>cense  | ise No<br>No:       | : 999999                  |                    |                    |                     |               | Address<br>New Cit | s:1 Public<br>y, CA 900    | Hwy<br>000               |                     |                    |              |                         |
| Name                                          | WithIds & | Payroll No: 1           |         | Period:   | 02/01/     | 2010        | - 02/0   | 07/201              | )<br>Hrly              | Tayahla                  | Self I<br>Work    | nsured<br>ers Co    | d Certificat<br>ompensati | te No:<br>on Poli  | cy No:             |                     |               |                    | LAUSD C<br>School: V       | ontract No<br>VESTCHES   | : 101001:<br>TER SH | 1                  |              |                         |
| Address and E<br>focial Security<br>Number of | Exempts   | Classification          |         | МТ        | w          | αy<br>Γ F   | S S      | Hrs                 | Rate<br>of Pay         | Rate of<br>Pay           | Gros<br>Ear       | s Amt<br>ned        |                           | De                 | ductior            | is, Contri          | ibutions      | , and Pay          | ments                      |                          | Addtnl<br>Pymnt     |                    |              |                         |
| Employee<br>[ Add                             |           |                         |         | 01 02     | Da<br>03 0 | ate<br>4 05 | 06 0     | 7                   |                        |                          |                   |                     |                           |                    |                    |                     |               |                    |                            |                          |                     | Net<br>Wgs<br>Paid | Check<br>No. | Worker<br>Class<br>Code |
| Another<br>Employee ]                         |           |                         |         | Hour      | s Work     | ed Ea       | ch Day   |                     |                        |                          |                   |                     |                           |                    |                    |                     |               |                    |                            |                          |                     | Wk                 |              |                         |
| orker, The 9                                  | 5/1       | Journeyman<br>(LABORER) | S       |           |            |             |          |                     | \$28.98                | \$28.98                  | This<br>Proj      | All<br>Projs        | Fed Tax                   | FICA<br>(SS)       | FICA<br>(MC)       | State<br>Tax        | SDI           | Vac/Hol            | Health/<br>Welf            | Pension                  | Trv/Subs            |                    |              | Not<br>Submitte         |
| Blue Collar<br>n                              |           | GROUP 04                | 1½x     |           |            |             |          |                     | \$43.47                | \$43.47                  |                   |                     |                           |                    |                    |                     |               |                    |                            |                          |                     |                    |              |                         |
| he City, CA<br>0001                           |           | Basic Rates             | 2x      |           |            |             |          |                     |                        |                          |                   |                     | Training                  | Other              | Dues               | Savings             | Misc<br>Pymts | Vac/Hol<br>Deducts | Other<br>Fringe<br>Deducts | Total<br>De-<br>ductions | Other<br>Reimburs   |                    |              |                         |
| merican                                       |           |                         | Зx      |           | $\vdash$   | +-          |          |                     |                        |                          |                   |                     |                           |                    |                    |                     |               |                    |                            |                          |                     |                    |              |                         |
| [ Remove<br>employee ]                        |           |                         | Notes   |           |            |             |          |                     |                        |                          |                   |                     |                           |                    |                    |                     |               |                    |                            |                          |                     |                    |              |                         |
|                                               |           |                         |         | SDI – S   | tate Di    | sabilit     | y *      | Other –<br>letermin | any othei<br>ations mi | r deductio<br>ust be sep | ons, co<br>parate | ontribu<br>ly liste | tions, and<br>d, use ext  | l/or pa<br>tra she | yments<br>et if ne | whether<br>cessary. | r or not      | included           | by prevai                  | ling wage                |                     | Cer                | rtificatio   | on must be<br>completed |

Page48

<sup>&</sup>lt;sup>10</sup> *Ibid.*, Section 1776.; *California Code of Regulations*, Title 8, Section 16401. Reporting of Payroll Requests.

#### **Edit Payroll Form**

If you need to modify any of payroll form details, click the **Payroll Number** on the form. You can change the Payroll Number and Payroll Start Date of the payroll form. You can also re-assign the payroll form to a different Contract Number and/or School/Project. If you made the wrong selection when initially creating the payroll form, you can change the Type of Form.

| Facilities Services Division<br>Building the Learning Community Home                                                                                                    | My Account My Contracts Employees Archive Logout                              |
|----------------------------------------------------------------------------------------------------|-------------------------------------------------------------------------------|
| Contractor's Certified I                                                                                                    | Payroll Reporting System                                                      |
| Edit Payroll Form                                                                                                    |                                                                               |
| Home : Archive : Payroll Form : Edit Payroll Form                                                                                                    |                                                                               |
| Payroll No: 1                                                                                                    | Contract Type: FSD<br>Contract Number: 1010011<br>School Name: WESTCHESTER SH |
| Contract No: 1010011                                                                                                    | Payroll Start Date: 02/01/2010                                                |
| Final Certified Payroll: <ul> <li>Regular</li> <li>Non Performance</li> <li>Final</li> <li>Final (Non Performance)</li> <li>Wrty. Work/Punch List</li> </ul>                                                           | School: WESTCHESTER SH (8943)                                                 |
| Name Of Contractor:<br>LCP Contractor, Ltd.<br>Contractor's License:<br>999999<br>Specialty License:<br>Workers Comp Policy No:<br>Contractor Tier:<br>1 - Prime<br>2 - Subcontractor<br>3 - Subcontractor (3rd Level) | Address:          1 Public Hwy                                                |
| Submit                                                                                                    |                                                                               |

Once you are satisfied with your changes click **Submit**; otherwise, click the breadcrumb for **Payroll Form** to return to the form without saving your changes.

### **Payroll Employees**

If you need to add another employee/pay rate to the payroll form that has not already been added, click **Add Another Employee**.

| Add Employee to Payroll                                                              |                |
|--------------------------------------------------------------------------------------|----------------|
| Home : Archive : Payroll Form : Add Employee to Payroll                              | Return to Form |
| Three, Employee                                                                      |                |
| LABORER / GROUP 01 (Journeyman) : (ST) \$26.33 (11/2x) \$39.50 (2x) \$.00 (3x) \$.00 |                |
| Venada, Juan                                                                         |                |
| LABORER / GROUP 04 (Journeyman) : (ST) \$28.98 (1½x) \$43.47 (2x) \$.00 (3x) \$.00   |                |
| Worker, The                                                                          |                |
| LABORER / GROUP 05 (Journeyman) : (ST) \$29.33 (1½x) \$44.00 (2x) \$.00 (3x) \$.00   |                |
| Submit                                                                               |                |

If you need to remove an employee that was erroneously added, click **Remove Employee** beneath that employee's record.

| Name, Address and<br>Social Security Number<br>of Employee<br>[ Add Another<br>Employee ]                                          | Wthlds &<br>Exempts | Work<br>Classification                                    |
|----------------------------------------------------------------------------------------------------|---------------------|-----------------------------------------------------------|
| Worker, The<br>001-01-0001<br>9 Blue Collar Ln<br>The City, CA 90001<br>Female/Native American<br>(Veteran)<br>[ Remove employee ] | 5 / 1               | Journeyman<br>(LABORER)<br>GROUP 04<br><i>Basic Rates</i> |

If you need to make any changes to an employee's profile *after* you have already added that employee to the payroll form, you must first **Remove Employee**, and make the necessary changes in the Employees area. *See Section 4. Employees*. Return to this form, click **Add Another Employee**, and then choose the employee to add back to the form.

## **Edit Payroll Employee**

To begin entering payroll information for an employee, click the name of that **Employee**. Before you proceed, verify the accuracy of the employee's profile—including contact information, trade/classification, and pay rates.

| Building the Lea                            | rning Community                                  | Iome My Account My Contract                | ts Employees Archive Log                                   |
|---------------------------------------------|--------------------------------------------------|--------------------------------------------|------------------------------------------------------------|
|                                             | Contractor's Certified                           | l Payroll Reporting Sy                     | stem                                                       |
| Edit Payroll Employee                       |                                                  |                                            |                                                            |
| Home : Archive : Payroll Fo                 | orm : Edit Payroll Employee                      |                                            |                                                            |
| Employee<br>The Worker<br>(SS#:001–01–0001) | Address<br>9 Blue Collar Ln<br>The City, CA90001 | Tax Marital Status: S<br>Tax Exemptions: 1 | Trade/Classification<br>(LABORER) GROUP 04 /<br>Journeyman |
|                                             | · · · · · · · · · · · · · · · · · · ·            | Payrates                                   |                                                            |
|                                             | Basic Hourly Wage                                | Taxable Hourly Wage                        | Total Hourly Wage                                          |
| ST                                          | 28.98                                            | 28.98                                      | 44.07                                                      |
| 1½x                                         | 43.47                                            | 43.47                                      | 58.56                                                      |
| 2x                                          |                                                  |                                            |                                                            |
| 3x                                          |                                                  |                                            |                                                            |

If you need to make any changes to the profile, click the breadcrumb for **Payroll Form** to return to the form without saving your changes. See *Payroll Employees* above in regard to updating an employee's profile.

Page**5**J

#### Hours Worked

In this portion you will enter the number of hours worked each day at this project<sup>†</sup>. Enter the hours worked at Standard Time (ST), and *(if applicable)* Overtime  $(1^{1}/2x)$ , Double Time (2x) and Triple Time (3x).

|     |                 |                  |                    | Hours Worke       | d Each Day      |                   |                 |                                    |                                             |
|-----|-----------------|------------------|--------------------|-------------------|-----------------|-------------------|-----------------|------------------------------------|---------------------------------------------|
|     | Monday<br>02/01 | Tuesday<br>02/02 | Wednesday<br>02/03 | Thursday<br>02/04 | Friday<br>02/05 | Saturday<br>02/06 | Sunday<br>02/07 | Total Hours<br>for this<br>project | Total Hours<br>for all<br>Projects<br>Reset |
| ST  | 8               | 8                | 8                  | 8                 | 8               | 0                 | 0               | 40                                 | 40                                          |
| 1½x | 0               | 2                | 2                  | 2                 | 2               | 0                 | 0               | 8                                  | 8                                           |
| 2x  |                 |                  |                    |                   |                 |                   |                 |                                    |                                             |
| 3x  |                 |                  |                    |                   |                 |                   |                 |                                    |                                             |

If fields do not appear for you to report hours at the rate for 1½x, 2x, or 3x, the reason is that you did not enter that rate when entering this employee's information. See *Payroll Employees* above in regard to updating an employee's profile.

Once you have entered the number of hours worked each day at this project, enter the Total Hours worked during this payroll period—including hours for other LAUSD and non-LAUSD public works projects, and private projects that were paid on the same paycheque or financial instrument. Should you wish to revert back to the Total Hours For This Project, click **Reset**.

| 24 40 | Total Hours<br>for this<br>project | for all<br>Projects<br>Reset |
|-------|------------------------------------|------------------------------|
|       | 24                                 | 40                           |
| 4 8   | 4                                  | 8                            |

<sup>†</sup> If this employee worked under more than one trade/classification/pay rate at this project for this week including midweek classification change or rate increase—enter just the number of hours worked at one pay rate on one screen. Then, on the following screen for the other pay rate, enter just the number of hours worked at the other pay rate.

|                                              |          |                       |             |           |      |        |        |      |    | _  |       |                |                | workers c | ompensation |  |
|----------------------------------------------|----------|-----------------------|-------------|-----------|------|--------|--------|------|----|----|-------|----------------|----------------|-----------|-------------|--|
| Name, Address and                            | Wthlds & | Work                  |             |           |      | [      | Day    |      |    |    | Total | Hrly           | Taxable        |           |             |  |
| of Employee                                  | Exempts  | Classification        |             | М         | Т    | W      | Т      | F    | S  | S  | Hrs   | Rate<br>of Pay | Rate of<br>Pay | Gross A   | mt Earned   |  |
|                                              |          |                       |             |           |      | C      | ate    |      |    |    |       |                |                |           |             |  |
| Employee 1                                   |          |                       |             | 01        | 02   | 03     | 04     | 05   | 06 | 07 |       |                |                |           |             |  |
|                                              |          |                       |             | Hours Wor |      | ked Ea | ch Day | y    |    |    |       |                |                |           |             |  |
| Worker, The<br>001-01-0001                   | S / 1    | Journeyman            | S           | 8.00      | 8.00 | 8.00   |        |      |    |    | 24.00 | \$28.98        | \$28.98        | This Proj | All Projs   |  |
| 9 Blue Collar Ln                             |          | (LABORER)<br>GROUP 04 | 1½x         |           | 2.00 | 2.00   |        |      |    |    | 4.00  | \$43.47        | \$43.47        | \$869.40  | \$1,514.66  |  |
| The City, CA 90001<br>Female/Native American |          | Basic Rates           | 2x          |           |      |        |        |      |    |    | 0.00  | \$0.00         | \$0.00         |           |             |  |
| (Veteran)                                    |          |                       | Зx          |           |      |        |        |      |    |    | 0.00  | \$0.00         | \$0.00         |           |             |  |
| [ nemore employee ]                          |          |                       | Notes       |           |      |        |        |      |    |    |       |                |                |           |             |  |
| Worker, The<br>001-01-0001                   | S / 1    | Journeyman            | S           |           |      |        | 8.00   | 8.00 |    |    | 16.00 | \$29.33        | \$29.33        | This Proj | All Projs   |  |
| 9 Blue Collar Ln                             |          | (LABORER)<br>GROUP 05 | 1½x         |           |      |        | 2.00   | 2.00 |    |    | 4.00  | \$44.00        | \$44.00        | \$645.26  | \$1,514.66  |  |
| The City, CA 90001<br>Female/Native American |          |                       | Basic Rates | 2x        |      |        |        |      |    |    |       | 0.00           | \$0.00         | \$0.00    |             |  |
| (Veteran)<br>[ Remove employee ]             |          |                       | Зx          |           |      |        |        |      |    |    | 0.00  | \$0.00         | \$0.00         |           | -           |  |
|                                              |          |                       | Notes       |           |      |        |        |      |    |    |       |                |                |           |             |  |

#### **Gross Amount Earned**

Once you have entered the hours worked, in this portion the Gross Amount Earned For This Project will be calculated based upon the pay rate entered for this employee. If fringe benefits were marked *Add to Taxable Wage* in the employee's profile, the Taxable Hourly Wage is increased by the hourly rate for those fringe benefits. This taxable rate is then used to calculate the Gross Amount Earned For This Project.

| <ol> <li>If the Gross Amount Earned on the payroll is greater than the Gross A<br/>Amount Earned For All Projects (This Payroll).</li> </ol> | mount Earned on this project), enter the amount in the Gross                                               |
|----------------------------------------------------------------------------------------------------|----------------------------------------------------------------------------------------------------|
| Gross Amount Earn For This Project                                                                                                    | Gross Amount Earned For All Projects (This Payroll) Reset                                                  |
| 1506.96                                                                                                    | 1506.96 1506.96<br>If this value is specified, it will be used to calculate the Net Wages Paid<br>for Week |

If the paycheque for this employee covers more than just the hours worked on this project, enter the total Gross Amount Earned For All Projects. Should you wish to revert back to the calculated Gross Amount Earned For This Project, click **Reset**.

| 2. If the Gross Amount Earned on the payroll is greater than the Gross A<br>Amount Earned For All Projects (This Payroll). | mount Earned on this project), enter the amount in the Gross                                       |
|----------------------------------------------------------------------------------------------------|----------------------------------------------------------------------------------------------------|
| Gross Amount Earn For This Project                                                                                         | Gross Amount Earned For All Projects (This Payroll)<br>Reset                                       |
| 869.4                                                                                                    | 1514.66<br>If this value is specified, it will be used to calculate the Net Wages Paid<br>for Week |
|                                                                                                    |                                                                                                    |

Page **7**4

#### **Deductions and Payments**

Now that you have entered the Gross Amount, enter the tax withholding amounts applicable to this payroll, as well as any payments deducted from the employee's paycheque, including Dues, Savings—e.g., *employee* elective contributions, including 401(k), *IRA*, etc.—and Miscellaneous Payments—e.g., alimony, child support, wage garnishments.

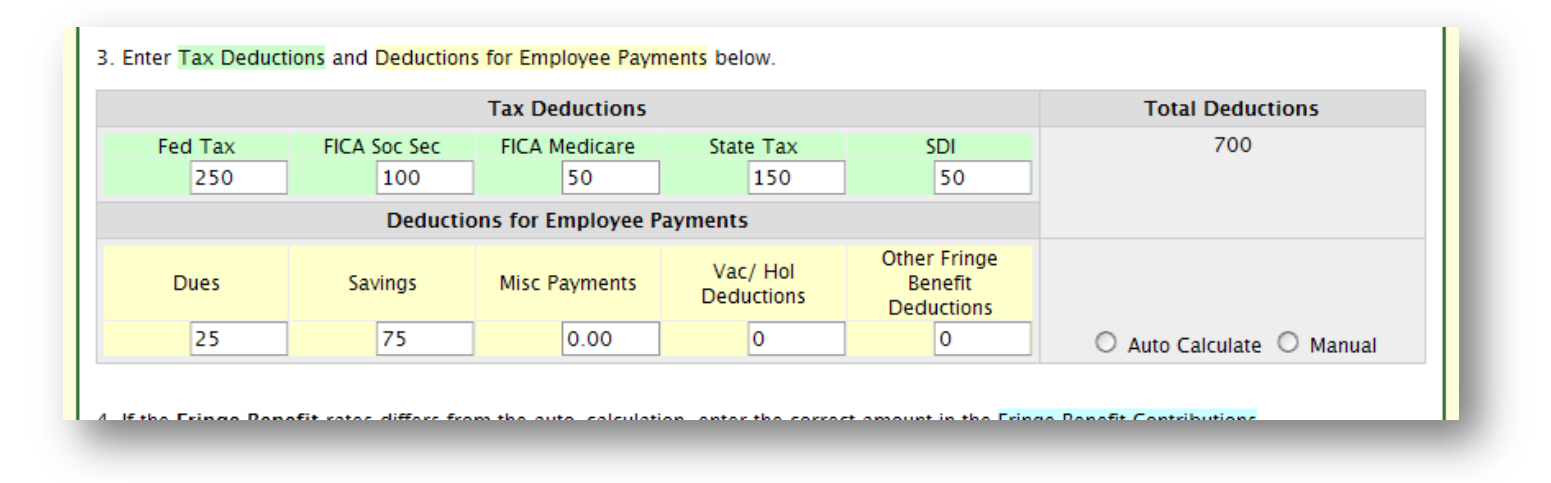

If any amount for fringe benefits (Vacation/Holiday, Other) are also deducted from the employee's paycheque, enter those in the appropriate field. Select the option **Auto Calculate** to calculate the fringe benefit deductions based upon those contribution rates marked as *Add to Taxable Wage* in the employee's profile; otherwise, select **Manual**.

|                                 |                                                  | Tax Deductions                                         |                                                |                                        | Total Deductions                                                       |
|---------------------------------|--------------------------------------------------|--------------------------------------------------------|------------------------------------------------|----------------------------------------|------------------------------------------------------------------------|
| Fed Tax                         | FICA Soc Sec                                     | FICA Medicare                                          | State Tax                                      | SDI                                    | 889.12                                                                 |
| 250                             | 100                                              | 50                                                     | 150                                            | 50                                     |                                                                        |
|                                 | Deduction                                        | ns for Employee P                                      | ayments                                        |                                        |                                                                        |
| Dues                            | Savings                                          | Misc Payments                                          | Vac/ Hol Deductions                            | Other Fringe Benefit<br>Deductions     |                                                                        |
| 25                              | 75                                               | 0.00                                                   | added to txbl wage                             | added to txbl wage                     | 0                                                                      |
|                                 |                                                  |                                                        | 172.8                                          | 10.32                                  | Auto Calculate O Manua                                                 |
| f the Fringe Benefi             | it rates differs from th<br>Fringe E             | ne auto-calculation,<br>Benefit Contributi             | , enter the correct amo                        | Dunt in the Fringe Ben                 | efit Contributions.                                                    |
| If the Fringe Benefi<br>Pension | it rates differs from th<br>Fringe E<br>Training | ne auto-calculation<br>Benefit Contributi<br>Vac / Hol | , enter the correct amo<br>ons Reset<br>Health | Dunt in the Fringe Ben<br>Other Paymer | Auto Calculate      Manua efit Contributions.      Total Contributions |

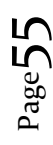

#### Fringe Benefit Contributions

In this portion, the fringe benefits your company contributes on your employee's behalf—to an approved plan or trust—are automatically calculated based upon the fringe benefit contribution rates entered in the employee's profile.

| Fringe Benefit Contributions Reset Total Contributions |                |        |           |          |         |  |  |  |  |  |  |
|--------------------------------------------------------|----------------|--------|-----------|----------|---------|--|--|--|--|--|--|
|                                                        | Other Payments | Health | Vac / Hol | Training | Pension |  |  |  |  |  |  |
| 724.22                                                 | 16.32          | 228.48 | 172.8     | 30.72    | 276     |  |  |  |  |  |  |
| 7                                                      | 16.32          | 228.48 | 172.8     | 30.72    | 276     |  |  |  |  |  |  |

If you need to adjust any amounts, simply overwrite the calculated amount. Should you wish to revert back to the calculated amounts, click **Reset**. *Please note*: since contributions entered here are *employer* payments, they will not affect the Net Wages Paid For This Week. See *Deductions and Payments* above regarding amounts for fringe benefits deducted from the employee's paycheque.

## **Check Information**

If any additional payments were made to the employee for Travel/Subsistence and Other Reimbursements, enter these amounts in the respective fields. The Net Wages Paid For This Week should match the amount shown on the employee's paycheque. Enter the Check or Direct Deposit No. of that paycheque or financial instrument. If you need to add any additional comments or remarks to this payroll entry, enter these in Notes.

| Additional<br>Payments                                 | Net<br>Wages<br>Paid<br>for<br>Week | Check or Direct<br>Deposit No. | Notes |
|--------------------------------------------------------|-------------------------------------|--------------------------------|-------|
| Travel/<br>Subs<br>0<br>Other<br>Reimbursements<br>100 | 906.96                              | 1001<br>Required               |       |

#### Worker's Compensation Class Code [OCIP Contracts]

For contracts covered by the *Owner Controlled Insurance Program (OCIP)*, you must also select the Worker's Compensation (WC) Class Code applicable to the work performed.

| Worker's Compensation Class<br>Code |
|-------------------------------------|
| 3365 💌                              |
| View Class Code Descriptions        |
|                                     |
|                                     |
|                                     |
|                                     |

If you are unsure of which Class Code to select, click **View Class Code Descriptions**. For more information, please see the WCIRB Classification Information webpage:

wcirbonline.org/wcirb/answer center/classification information.html

When you have completed entering the payroll information for this employee, click **Submit** to save the screen.

Once you are returned to the payroll form, click another employee's **Name** to begin entering payroll information for that employee. Continue to do so until the payroll information for all employees has been entered.

| Worker, The<br>001-01-0001                    | S / 1    | Journeyman                           | S        | 8.00     | 8.00     | 8.00     | 8.00     | 8.00     | 40.00 |  |  |  |  |  |      |
|-----------------------------------------------|----------|--------------------------------------|----------|----------|----------|----------|----------|----------|-------|--|--|--|--|--|------|
| 9 Blue Collar Ln                              |          | (LABORER)<br>GROUP 04                | 1½x      |          | 2.00     | 2.00     | 2.00     | 2.00     | 8.00  |  |  |  |  |  |      |
| The City, CA 90001<br>Female/Native American  |          | Basic Rates                          | 2x       |          |          |          |          |          | 0.00  |  |  |  |  |  |      |
| (Veteran)<br>[ Remove employee ]              |          |                                      | Зx       |          |          |          |          |          | 0.00  |  |  |  |  |  |      |
|                                               |          |                                      | Notes    |          |          |          |          |          |       |  |  |  |  |  |      |
| Worker, The Other<br>777-00-0000              | M / 2    | Journeyman                           | S        |          |          |          |          |          | 0.00  |  |  |  |  |  |      |
| 1700 Penny Lane                               | GROUP 05 | (LABORER)<br>GROUP 05<br>Basic Rates | GROUP 05 | GROUP 05 | GROUP 05 | GROUP 05 | GROUP 05 | GROUP 05 | 11⁄2X |  |  |  |  |  | 0.00 |
| Liverpool, L7 770<br>Female/Declined to State |          |                                      | 2x       |          |          |          |          |          | 0.00  |  |  |  |  |  |      |
| [Remove employee]                             |          |                                      | Зx       |          |          |          |          |          | 0.00  |  |  |  |  |  |      |
|                                               |          |                                      | Notes    |          |          |          |          |          |       |  |  |  |  |  |      |

# Edit Payroll Employee [Trade-Exempt]

Hours Worked and WC Class Code are the only data required to be entered for employees with the trade classification "Trade-Exempt". See *Hours Worked* above in regard to entering hours.

|                          | Faciliti                                                                        | es Servic<br>Building the      | Learning Comm      | unity             |                      | Con                     | tracto                  | or's C                                | ertified                                       |  |  |  |
|--------------------------|---------------------------------------------------------------------------------|--------------------------------|--------------------|-------------------|----------------------|-------------------------|-------------------------|---------------------------------------|------------------------------------------------|--|--|--|
| Edit I<br>Home<br>Emplo  | Payroll I<br>: Archive<br>yee Inform                                            | Employe<br>: Payroll<br>nation | e<br>Form : Edit   | Payroll Em        | ployee               |                         |                         |                                       |                                                |  |  |  |
| Emple<br>The C<br>(SS#:7 | EmployeeAddressThe Other Worker1700 Penny Lane(SS#:777-00-0000)Liverpool, L7770 |                                |                    |                   |                      |                         |                         |                                       |                                                |  |  |  |
|                          | Hours Worked                                                                    |                                |                    |                   |                      |                         |                         |                                       |                                                |  |  |  |
|                          | Monday<br>02/01                                                                 | Tuesday<br>02/02               | Wednesday<br>02/03 | Thursday<br>02/04 | Friday<br>02/05      | Saturday<br>02/06       | Sunday<br>02/07         | Total<br>Hours<br>for this<br>project | Total<br>Hours for<br>all<br>Projects<br>Reset |  |  |  |
| ST<br>1½x<br>2x          | 8                                                                               | 8                              | 8                  | 8                 | 8                    | 0                       | 0                       | 40                                    | 40                                             |  |  |  |
| 3x<br>Subr               | 2x                                                                              |                                |                    |                   |                      |                         |                         |                                       |                                                |  |  |  |
| Tax Mari<br>Tax Exer     | ital Statu<br>mptions:                                                          | s: M<br>2                      |                    | -                 | Trade/Cl<br>(TRADE E | assificatio<br>XEMPT) / | o <b>n</b><br>Superinte | ndent(sa                              | laried)                                        |  |  |  |
|                          |                                                                                 | l                              | Notes              |                   |                      | Wo                      | orker's Co              | ompensa<br>Code                       | ation Class                                    |  |  |  |
|                          |                                                                                 |                                |                    |                   |                      |                         | iew Class               | 3365 🗸                                | escriptions                                    |  |  |  |

Page 58

# **Owner-Operator Listing**

The *Owner-Operator Listing* portion of the payroll form is based upon the California Department of Transportation *Form CEM-2505, Owner-Operator Listing*<sup>11</sup>.

| Name, Address and Social Security Number of Employee  | Equipment               | CalT No. | License No. |             |                       |      |      | Day     |      |      |           | Total Hrs | Hrly        | Gross Amt Earned | Check No. |  |
|-------------------------------------------------------|-------------------------|----------|-------------|-------------|-----------------------|------|------|---------|------|------|-----------|-----------|-------------|------------------|-----------|--|
| [ Add Owner Operator ]                                |                         |          |             |             | м                     | т    | W    | Т       | F    | S    | S         |           | Rate of Pay |                  |           |  |
| [                                                     |                         |          |             |             | Date                  |      |      |         |      |      |           |           |             |                  |           |  |
|                                                       |                         |          |             |             | 01                    | 02   | 03   | 3 04 05 |      | 5 06 |           |           |             |                  |           |  |
|                                                       |                         |          |             |             | Hours Worked Each Day |      |      |         |      | ау   |           |           |             |                  |           |  |
| perator, Smooth<br>02-02-0002                         | TRACTOR,<br>CATERPILLAR | N/A      | 000001      | S           | 0.00                  | 0.00 | 0.00 | 0.00    | 0.00 | 0.00 | 0.00      | 0.00      | \$109.69    | \$0.00           |           |  |
| 100 North South Bl                                    | MODEL 814               |          |             | 11/22<br>2x | 1½x                   | 0.00 | 0.00 | 0.00    | 0.00 | 0.00 | 00 0.00 0 | 0.00      | 0.00        | \$0.00           | J         |  |
| os Angeles, CA 90099                                  | Straight<br>Rates       |          |             |             | 2x                    | 0.00 | 0.00 | 0.00    | 0.00 | 0.00 | 0.00      | 0.00      | 0.00        | \$0.00           |           |  |
| lale/Afro-American/Black<br>[ Remove Owner Operator ] |                         |          |             | Зx          | 0.00                  | 0.00 | 0.00 | 0.00    | 0.00 | 0.00 | 0.00      | 0.00      | \$0.00      |                  |           |  |

Page59

<sup>&</sup>lt;sup>n</sup> *California Department of Transportation Construction Manual*, Section 8-103. Certified Payroll Requirements.

### **Payroll Owner-Operators**

If you need to add another owner-operator/equipment/pay rate to the payroll form that has not already been added, click **Add Owner-Operator**.

| Home : Archive : Payroll Form : Add Owner Operator to Payroll                         | Return to Form |
|---------------------------------------------------------------------------------------|----------------|
| Operator Smooth                                                                       |                |
| TRACTOR, CATERPILLAR MODEL 824B : (ST) \$174.51 (11/2x) \$.00 (2x) \$.00 (3x) \$.00   |                |
| Smith Maria J.                                                                        |                |
| CRANE, KOMATSU MODEL PC 1100 LC-6 : (ST) \$536.20 (11/2x) \$.00 (2x) \$.00 (3x) \$.00 |                |
| Technologie (                                                                         |                |

If you need to remove an owner-operator that was erroneously added, click **Remove Owner-Operator** beneath that operator's record.

| Name, Address and Social Security Number of Employee | Equipment                | CalT No. | License No. |
|------------------------------------------------------|--------------------------|----------|-------------|
| [ Add Owner Operator ]                               |                          |          |             |
|                                                      |                          |          |             |
|                                                      |                          |          |             |
|                                                      |                          |          |             |
| Operator, Smooth                                     | TRACTOR,                 | N/A      | 000001      |
| 002-02-0002                                          | CATERPILLAR<br>MODEL 814 |          |             |
| 1100 North South Bl                                  |                          |          |             |
| Los Angeles, CA 90099                                | Straight                 |          |             |
|                                                      | Rates                    |          |             |
| Male/Afro-American/Black                             |                          |          |             |
| [ Remove Owner Operator ]                            |                          |          |             |

If you need to make any changes to an owner-operator's profile *after* you have already added that operator to the payroll form, you must first **Remove Owner-Operator**, make the necessary changes in the Employees area. *See Section 4. Employees*. Return to this form, click **Add Owner-Operator**, and choose the operator to add back to the form.

#### Edit Payroll Owner-Operator

To begin entering payroll information for an owner-operator, click the name of that **Owner-Operator**. Before you proceed, verify the accuracy of the operator's profile—including contact information, equipment details, and pay rates.

| Facilities Services Division<br>Building the Learning Community         | Home         | My Account    | My Contracts             | Employees               | Archive     | Logout  |  |  |  |  |  |
|-------------------------------------------------------------------------|--------------|---------------|--------------------------|-------------------------|-------------|---------|--|--|--|--|--|
|                                                                         |              |               | M                        | <b>Ir. User</b> :: Tues | day , Jan 2 | 6, 2010 |  |  |  |  |  |
| Contractor's Certified Payroll Reporting System                         |              |               |                          |                         |             |         |  |  |  |  |  |
| Edit Payroll Owner Operator                                             |              |               |                          |                         |             |         |  |  |  |  |  |
| Home : Archive : Payroll Form : Edit Payroll Ow<br>Employee Information | vner Operato | r             |                          |                         |             |         |  |  |  |  |  |
| Employee<br>Smooth Operator (SS:002-02-0002)                            |              | Equi<br>TRAC  | pment<br>CTOR, CATERPILI | LAR MODEL 81            | 4           |         |  |  |  |  |  |
| Address<br>1100 North South Bl                                          |              | Licer<br>0000 | <b>nse No.</b><br>001    |                         |             |         |  |  |  |  |  |
| Los Angeles, CA90099                                                    |              | CalT<br>N/A   | No.                      |                         |             |         |  |  |  |  |  |
|                                                                         |              |               |                          |                         |             |         |  |  |  |  |  |

If you need to make any changes to the profile, click the breadcrumb for **Payroll Form** to return to the form without saving your changes. See *Payroll Owner-Operators* above in regard to updating an operator's profile.

PageO.

#### Hours Worked

In this section, you will enter the number of hours worked each day operating the above-referenced equipment at this project.

#### **Gross Amount Earned**

Once you have entered the hours worked, the Gross Amount Earned For This Project will be calculated based upon the pay rate entered for this owner-operator.

| Fill in | the hours       | s to sum u       | p the <b>Total I</b> | Hours and         | calculate       | the Gross         | s Amoun         | t Earr      | ned this l   | Proj.                         |                              |
|---------|-----------------|------------------|----------------------|-------------------|-----------------|-------------------|-----------------|-------------|--------------|-------------------------------|------------------------------|
|         |                 |                  | Hou                  | rs Worked         | l Each Da       | ay                |                 |             |              | Gross Amt<br>Earned this Proj | Check No.<br><i>required</i> |
|         | Monday<br>02/01 | Tuesday<br>02/02 | Wednesday<br>02/03   | Thursday<br>02/04 | Friday<br>02/05 | Saturday<br>02/06 | Sunday<br>02/07 | Toti<br>Hrs | Hrly<br>Wage | 1316.28                       |                              |
| ST      | 0               | 0                | 6                    | 6                 | 0               | 0                 | 0               | 12          | 109.69       |                               |                              |

Page **O**2

## **Check Information**

Finally, enter the Check No. of the paycheque or whichever form of payment used to cover the work reported.

| Hours Worked Each Day |                 |                  |                    |                   |                 |                   | Gross Amt<br>Earned this Proj | Check No.<br><i>required</i> |              |         |      |
|-----------------------|-----------------|------------------|--------------------|-------------------|-----------------|-------------------|-------------------------------|------------------------------|--------------|---------|------|
|                       | Monday<br>02/01 | Tuesday<br>02/02 | Wednesday<br>02/03 | Thursday<br>02/04 | Friday<br>02/05 | Saturday<br>02/06 | Sunday<br>02/07               | Totl<br>Hrs                  | Hrly<br>Wage | 1316.28 | 1234 |
| sт                    | 0               | 0                | 6                  | 6                 | 0               | 0                 | 0                             | 12                           | 109.69       |         |      |

When you have completed entering the payroll information for this employee, click **Submit** to save the screen.

Once you are returned to the payroll form, click another owner-operator's **Name** to begin entering payroll information for that operator. Continue to do so until the payroll information for all owner-operators has been entered.

|                                                       |                         |     |        |       |  |      |      | , |  |       |
|-------------------------------------------------------|-------------------------|-----|--------|-------|--|------|------|---|--|-------|
| Operator, Smooth<br>002-02-0002                       | TRACTOR,<br>CATERPILLAR | N/A | 000001 | S     |  | 6.00 | 6.00 |   |  | 12.00 |
| 1100 North South Bl                                   | MODEL 814               |     |        | 1½x   |  |      |      |   |  | 0.00  |
| Los Angeles, CA 90099                                 | Straight<br>Rates       |     |        | 2x    |  |      |      |   |  | 0.00  |
| Male/Afro-American/Black<br>[ Remove Owner Operator ] |                         |     |        | Зx    |  |      |      |   |  | 0.00  |
| Smith, Maria J.<br>999-00-0000                        | CRANE,<br>KOMATSU       | N/A | 000002 | S     |  |      |      |   |  | 0.00  |
| 420 Northern Lights Avenue                            | MODEL PC<br>1100 LC-6   |     |        | 11⁄2x |  |      |      |   |  | 0.00  |
| New City, CA 90000                                    | Straight                |     |        | 2x    |  |      |      |   |  | 0.00  |
| Female/Hispanic [ Remove Owner Operator ]             | Rates                   |     |        | Зx    |  |      |      |   |  | 0.00  |

Page **O**3

#### Worker Incident Report [OCIP Contracts]

I

For contracts covered by OCIP, you must also complete the *On-Site Worker Hours Incident Report* (*Incident Report*) by clicking Edit Incident Report.

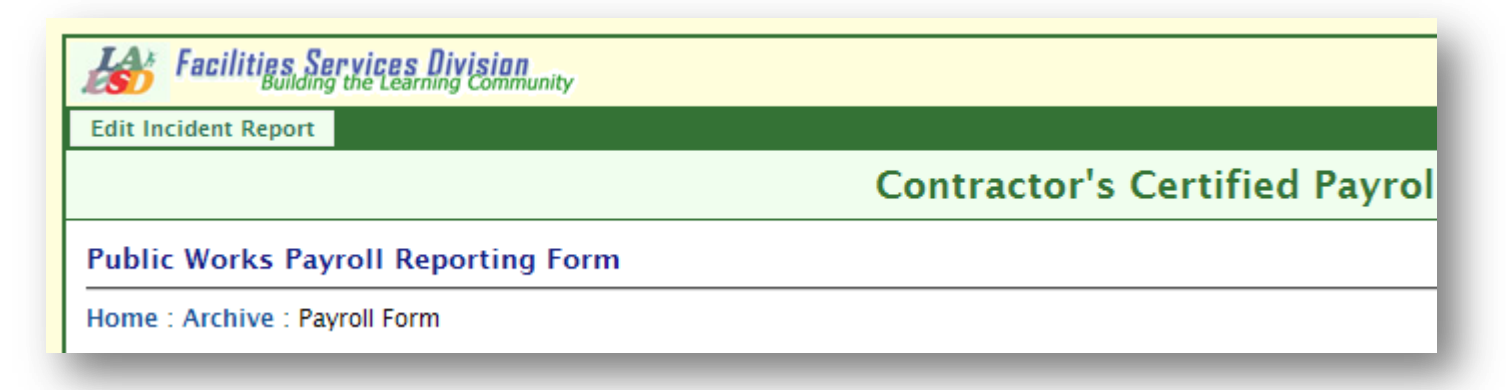

The Total Hours Worked will be based upon the hours reported on the payroll form. Enter the Number of First Aid Cases, OSHA Recordable Cases, Lost Work Day Cases, Lost Work Days, Restricted Work Days, and Fatalities. *Please note*: make sure not to leave *any* number field blank; if a field is not applicable, enter zero, otherwise the report will not be complete.

| Add/ | Edit Incident Report                      |             |                             |
|------|-------------------------------------------|-------------|-----------------------------|
| Home | : Archive : Payroll Form : Add/Edit Incid | dent Report | Deturn to Form              |
|      | Information Description                   | This Week   | Comment                     |
| 1    | Total Hours Worked                        | 48          |                             |
| 2    | Number of First Aid Cases                 | 0           |                             |
| 3    | Number of OSHA Recordable Cases           | 1           | Play him off, keyboard cat. |
| 4    | Number of Lost Work Day Cases             | 0           |                             |
| 5    | Number of Lost Work Days                  | 0           |                             |
| 6    | Number of Restricted Work Days            | 0           |                             |
| 7    | Number of Fatalities                      | 0           |                             |
|      |                                           |             | Submit                      |

If you need to make any Comments, enter those in the appropriate field. Then, click **Submit**. If you need to make any changes to the incident report, click **Edit Incident Report**.

| Hours/Incident Report (Only report your company's information) |                                                                                                    |
|----------------------------------------------------------------|----------------------------------------------------------------------------------------------------|
| ort                                                            |                                                                                                    |
| Information Description                                        |                                                                                                    |
| Total Hours Worked                                             |                                                                                                    |
| Number of First Aid Cases                                      |                                                                                                    |
| Number of OSHA Recordable Cases                                |                                                                                                    |
| Number of Lost Work Day Cases                                  |                                                                                                    |
| Number of Lost Work Days                                       |                                                                                                    |
| Number of Restricted Work Days                                 |                                                                                                    |
| Number of Fatalities                                           |                                                                                                    |
|                                                                | Hours/Incident Report (Only report your company's information)         ort         Information Description         Total Hours Worked         Number of First Aid Cases         Number of OSHA Recordable Cases         Number of Lost Work Day Cases         Number of Lost Work Days         Number of Restricted Work Days         Number of Fatalities |

Page**O**4

# Submit Payroll Form

### Delete Payroll Form

If you have created this payroll form in error and would like to start anew, click **Delete Form**. All data entered on the form will be deleted, and *cannot be recovered*.

|                             | Home   | My Account | My Contracts      | Employees        | Archive | Logout    |
|-----------------------------|--------|------------|-------------------|------------------|---------|-----------|
|                             |        |            | Mr. User :: Tuesa | lay , Jan 26, 20 | 010 De  | lete Form |
| fied Payroll Reporting Sys  | stem   |            |                   |                  |         |           |
|                             |        |            |                   |                  |         |           |
|                             |        |            |                   |                  |         |           |
|                             | -      |            |                   |                  |         |           |
| S Angeles Unified School Di | Strict | RM         |                   |                  |         |           |
|                             |        |            |                   |                  |         |           |

*Please note*: once a payroll form has been finalized, it can be made editable again, but *can no longer be deleted*. Please verify the accuracy of your payroll data *before* submitting your payroll form.

#### **Finalize Payroll Form**

When you have completed entering the payroll information for all the listed employees and owner-operators *(if applicable)*, confirm that the information entered is correct. Once you are satisfied with the payroll form, click **Finalize**.

| <b>Contractor's Certified Payrol</b> |
|--------------------------------------|
|                                      |
|                                      |
|                                      |

*Please note*: once you click **Finalize**, you will no longer be able to modify this payroll form, so please verify the accuracy of the information *before* you finalize the form.

### Public Works Payroll Summary Form/Notice to Public Entity

#### **Prepare Certification Form**

Once the payroll form is finalized, click **Prepare Certification** to display the *Public Works Summary Form/Notice to Public Entity (Certification Form)*.

| Facilities Ser        | vices Division<br>the Learning Community |              |                    |
|-----------------------|------------------------------------------|--------------|--------------------|
| Prepare Certification | View Payroll (with Incident Report)      | View Payroll |                    |
|                       |                                          |              | Contractor's Certi |
| Public Works Payr     | oll Reporting Form                       |              |                    |
| Home : Archive : Payr | oll Form                                 |              |                    |

Review the *Statement of Compliance*, select the appropriate checkboxes regarding the payment of fringe benefits, and confirm that your company's contact information is correct. If you need to update your company's contact information, see *Section 1. My Account* in regard to updating that information.

| In addition to the basic<br>fringe benefits have be                                                    | s are paid to approved plans, runds or pr<br>hourly wage rates paid to each worker liste<br>en or will be made to the appropriate progr             | rograms<br>ed in the above-referenced certified payroll records, payments of<br>rams for the benefit of such employees, except as noted below. |
|----------------------------------------------------------------------------------------------------|----------------------------------------------------------------------------------------------------|----------------------------------------------------------------------------------------------------|
| Where Fringe Benefits<br>Each worker listed in th<br>an amount not less that<br>applicable wage determ | s are paid in cash<br>le above-reference corresponding certified<br>n the sum of the applicable hourly wage rat<br>nination, except as noted below. | payroll records has been paid as indicated on the payroll record<br>te plus the amount of the required fringe benefits as listed in the        |
| Exemptions<br>The employees that wo<br>public entity upon requi                                        | rked on the above-referenced project are t<br>est.                                                                                                  | rade exempt. Verification of exemption shall be furnished to the                                                                               |
| I declare under penalty                                                                                | of perjury, under the laws of the sta                                                                                                    | te of California, that the foregoing is true and correct.                                                                                      |
| I declare under penalty                                                                                | To Be Determined                                                                                                    | ar                                                                                                    |
| I declare under penalty                                                                                | To Be Determined                                                                                                    | ar                                                                                                    |
| I declare under penalty To Be Determined Name LCP Contractor, Ltd., 1 Public                           | To Be Determined<br>Title                                                                                                    | ar Signature/Date 213-241-9999 / 213-241-9900                                                                                                  |

Then, click **Submit Document**.

#### **Print Certification Form**

Once the certification form is prepared, click **Print Certification**. The completed certification form will be displayed. Print this certification form from your web browser and have the individual whose name appears sign the form. The hard-copy of this certification containing an original wet signature should then be submitted to the Labor Compliance Department.

| Facilities S        | Gervices Division<br>ing the Learning Communi | ty                                  |              |                |
|---------------------|-----------------------------------------------|-------------------------------------|--------------|----------------|
| Print Certification | Edit Certification                            | View Payroll (with Incident Report) | View Payroll |                |
|                     |                                               | Contr                               | actor's Ce   | ertified Payro |
| Public Works Pa     | yroll Reporting F                             | Form                                |              |                |
| Home : Archive : P  | ayroll Form                                   |                                     |              |                |

*Please note*: if you are the Payroll user and there is another E-Signature user for your company, you will not be able to generate the hard-copy certification form. Instead, you will be prompted to notify the E-Signature user to login and complete the electronic certification. See *Sign and Submit* [*E-Signature Users*] below.

| Faciliti        | <b>es Ser</b><br>Building ti | vices Division<br>he Learning Community          |                                     |                                   |
|-----------------|------------------------------|--------------------------------------------------|-------------------------------------|-----------------------------------|
| E-Signature Rec | quired                       | Edit Certification                               | View Payroll (with Incident Report) | View Payroll                      |
|                 |                              |                                                  |                                     | Contractor's Certi                |
| Public Works    | s Payro                      | oll Reporting For                                | m                                   |                                   |
| Home : Archive  | e : Payro                    | oll Form                                         |                                     |                                   |
|                 | The pag                      | e at http://www.lasch                            | ools.org/ says: X                   |                                   |
| Contractor Tie  | Attentio                     | on: Company Owner/Part<br>nically sign document. | ner/Executive Officer must          | Lo<br>PUBLIC                      |
|                 |                              |                                                  | nc.                                 | Contractor's L<br>Specialty Licer |
| L               | -                            | Name of Sub Co                                   | ntractor: LCP vendor                | Contractor's L<br>Specialty Licer |
|                 | _                            | Payroll No: 1                                    | Period:01/11/2010 - 01/17/          | 2010                              |

PageC

#### Sign and Submit [E-Signature Users]

Once the payroll form is finalized, click E-Sign Certification to display the prepared *Public Works Summary Form/Notice to Public Entity (Certification Form)*.

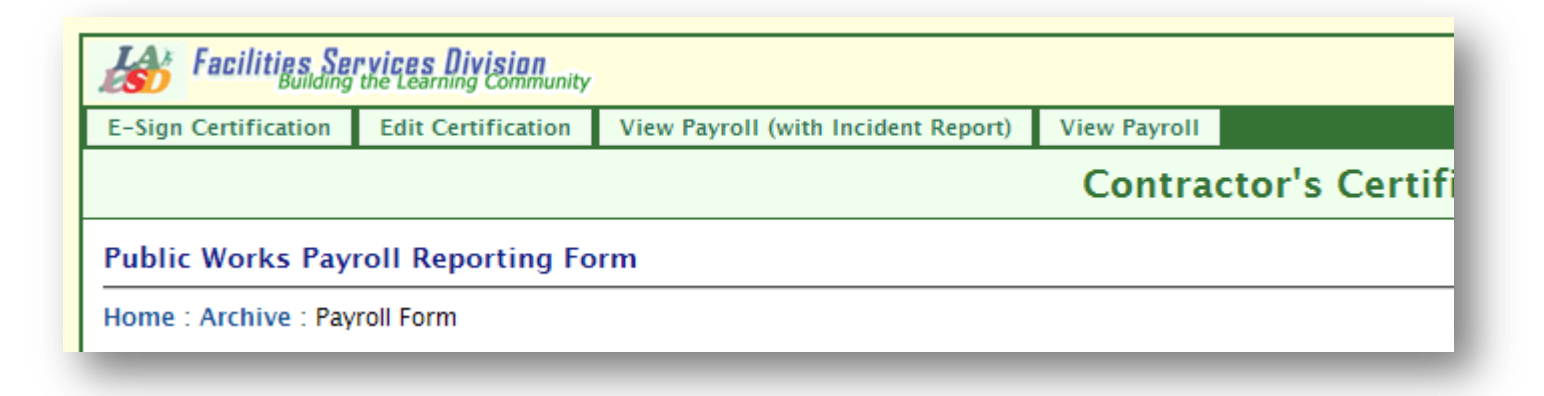

Review the *Statement of Compliance*, verify that the appropriate checkboxes regarding the payment of fringe benefits have been selected, and confirm that your company's contact information is correct. If you need to update the certification form, click the breadcrumb for **Payroll Form** and then click **Edit Certification**. See *Prepare Certification Form* above in regard to completing the certification form.

|                                                                 | Electronically Su<br>PIN: ••••                                                                                                    | bmit Document                                                                                                    |
|-----------------------------------------------------------------|----------------------------------------------------------------------------------------------------|----------------------------------------------------------------------------------------------------|
| Company Address                                                 | ;                                                                                                    | Contact Ph. No./ Fax No.                                                                                                    |
| LCP Contractor, Ltd., 1 Pu                                      | ublic Hwy, New City ,CA 90000                                                                                                    | 213-241-4647 / 213-241-8356                                                                                                    |
| Name                                                            | Title                                                                                                    | Signature/Date                                                                                                    |
| Ms. Executive                                                   | CEO                                                                                                    |                                                                                                    |
|                                                                 | Regu                                                                                                    | ılar                                                                                                    |
| The employees tha<br>public entity upon                         | t worked on the above-referenced project are<br>request.<br>Nalty of perjury, under the laws of the S                              | e trade exempt. Verification of exemption shall be furnished to the state of California, that the foregoing is true and correct.            |
| Each worker listed<br>an amount not less<br>applicable wage de  | in the above-reference corresponding certifie<br>than the sum of the applicable hourly wage<br>termination, except as noted below. | ed payroll records has been paid as indicated on the payroll record<br>ate plus the amount of the required fringe benefits as listed in the |
| In addition to the b<br>fringe benefits hav<br>Where Fringe Ben | asic hourly wage rates paid to each worker li:<br>te been or will be made to the appropriate pro<br>tefits are paid in cash        | sted in the above-referenced certified payroll records, payments of<br>grams for the benefit of such employees, except as noted below.      |

To complete the electronic certification, enter your PIN and click Sign and Submit.

#### View Certification Form/View Payroll Form

If you wish to view or print a copy of the *Public Works Payroll Summary Form/Notice to Public Entity*, click **View Certification**.

| Facilities Services Division<br>Building the Learning Community |                                                  |  |  |  |  |  |  |  |
|-----------------------------------------------------------------|--------------------------------------------------|--|--|--|--|--|--|--|
| View Certification                                              | View Payroll (with Incident Report) View Payroll |  |  |  |  |  |  |  |
| Contractor's Certif                                             |                                                  |  |  |  |  |  |  |  |
| Public Works Payroll Reporting Form                             |                                                  |  |  |  |  |  |  |  |
| Home : Archive : Payroll Form                                   |                                                  |  |  |  |  |  |  |  |
| 1                                                               |                                                  |  |  |  |  |  |  |  |

If you wish to view or print a copy of the *Public Works Payroll Reporting Form* for your records or for that of your general contractor (*if applicable*), click **View Payroll**. *OCIP Contracts*: If you wish to view or print a copy of the payroll form including the *On-Site Worker Hours/Incident Report*, click **View Payroll (with Incident Report**).

*Please note:* a hard-copy of the *Public Works Payroll Reporting Form* does not need to be submitted to the Labor Compliance Department.

Page OC

## Request to Un-finalize Payroll Form

If you have finalized the payroll form in error, click **Request to Un-finalize**. Once your request has been processed, return to the **Archive** and you will find that payroll form with the form status Editable.

|                         | Home | My Account                                                  | My Contracts | Employees | Archive | Logout |
|-------------------------|------|-------------------------------------------------------------|--------------|-----------|---------|--------|
|                         |      | Mr. User :: Wednesday , Jan 27, 2010 Request to Un-Finalize |              |           |         |        |
| II Reporting System     |      |                                                             |              |           |         |        |
|                         |      |                                                             |              |           |         |        |
|                         |      |                                                             |              |           |         |        |
|                         |      |                                                             |              |           |         |        |
| Jnified School District |      |                                                             |              |           |         |        |
| AYROLL REPORTING FORM   |      |                                                             |              |           |         |        |
|                         |      |                                                             |              |           |         |        |

*Please note:* once the requested payroll form is made editable, the revised payroll form must be finalized and the certification for the revised payroll form must be re-submitted.

Page**70**